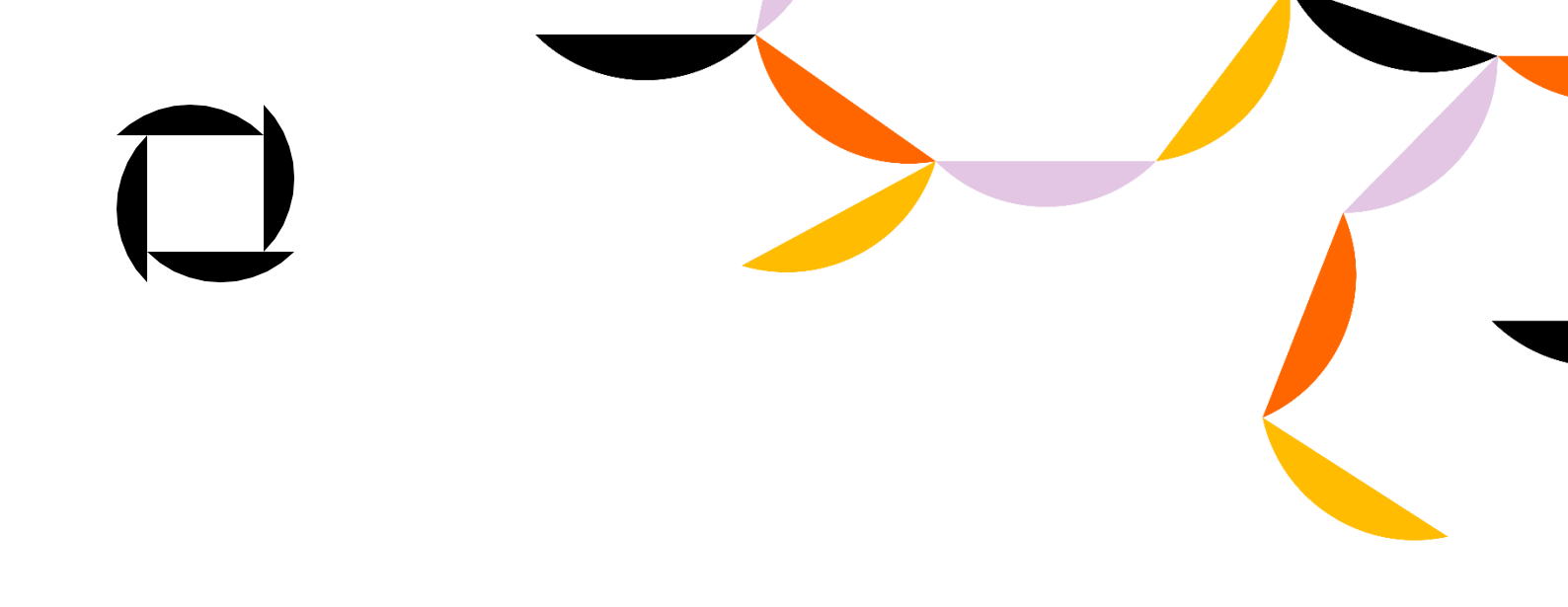

# Omniva sūtījumu spraudnis (plugin) Uzstādīšanas process

### SATURS

| Esošajiem lietotājiem                                         | 3  |
|---------------------------------------------------------------|----|
| Jaunajiem lietotājiem                                         | 4  |
| Shopify konfigurācija                                         | 6  |
| Tiem, kas izmanto Shopify Advanced abonementu                 | 6  |
| Tiem, kas izmanto Shopify Starter un Shopify Basic abonementu | 11 |

### Esošajiem lietotājiem

 Izdzēšiet sadaļā Checkout and accounts, laukā Additional scripts ievadīto informāciju: <script src="https://omniva.mijora.lt/js/init.js"></script></script></scri

| Omniva app demo page  | Checkout and accounts                                       |
|-----------------------|-------------------------------------------------------------|
| T Store details       | ○ 6 hours                                                   |
| A Plan                | 10 hours (recommended)                                      |
| Billing               | ○ 24 hous                                                   |
| Users and permissions | Order status page 🔞                                         |
| Payments              | Add tracking scripts and other customizations.              |
| Checkout and accounts | Additional scripts                                          |
| Shipping and delivery | <script src="https://omniva.mijora.lt/js/init.js"></script> |
| Taxes and duties      |                                                             |
| Q Locations           |                                                             |
| Gift cards            | Checkout Issauras                                           |

2. Un sekojiet sadaļā "Jaunajiem lietotājiem" aprakstītajiem soļiem

#### Jaunajiem lietotājiem

- Ielogojieties savā Shopify administrācijas lapā (http://shopify.com) un atveriet Shopify lietotņu veikalu (<u>https://apps.shopify.com/omniva-shipping-1</u>)
- 2. Meklēšanas laukā ievadiet Omniva shipping un izvēlieties Omniva shipping
- 3. Nospiediet pogu Add app, lai instalētu Jūsu izvēlēto spraudni savā e-veikalā

| app store                                                                                                    | Q Search apps, guides, and more                                                                                                    | Apps by category ~                                                                                                    | Log in Sign up                                                                            |
|----------------------------------------------------------------------------------------------------|----------------------------------------------------------------------------------------------------|----------------------------------------------------------------------------------------------------|-------------------------------------------------------------------------------------------|
| Omniva shipp                                                                                                    | ing                                                                                                    | Quere Res Der                                                                                                    |                                                                                           |
| rice: Free<br>ting (0.0) Reviews Developer<br>소☆☆☆ O <u>UAB Mijo</u><br>Add app                                                                                                    | We deliver joy<br>Wy d'har order dehers<br>© Grief Instance and Grief gunden.<br>© Grief Instance Merval<br>© Offerent Richap Gostown Availability.                                                                                                    |                                                                                                    |                                                                                           |
|                                                                                                    | -second and and                                                                                                    |                                                                                                    |                                                                                           |
|                                                                                                    |                                                                                                    |                                                                                                    |                                                                                           |
| ghlights<br>Built for your business<br>Use directly in Shopify admin                                                                                                    | Omniva courier de<br>courier and parce                                                                                                    | elivery app, for shipments<br>I terminals                                                                                                    | delivery by                                                                               |
| ighlights<br>Built for your business<br>Use directly in Shopify admin<br>bout this app<br>unched<br>iy 13, 2023                                                                                     | Omniva courier de<br>courier and parcel<br>Your all-in-one solution for<br>warehouse management. S<br>placement with our app's s<br>shipping operations like ne                                                                                                    | elivery app, for shipments<br>I terminals<br>order tracking, label printing, manifes<br>implify your fulfilment process and el<br>eamless integration of multiple wareh<br>ver before.                                                                               | a delivery by<br>at generation and<br>nsure accurate order<br>ouses. Take control of your |
| ighlights<br>Built for your business<br>Use directly in Shopify admin<br>bout this app<br>unched<br>hy 13, 2023<br>inguages<br>glinh                                                                | Omniva courier de<br>courier and parcel<br>Your all-in-one solution for<br>warehouse management. S<br>placement with our app's s<br>shipping operations like ne                                                                                                    | elivery app, for shipments<br>I terminals<br>order tracking, label printing, manifes<br>implify your fulfillment process and el<br>eamless integration of multiple wareh<br>ver before.<br>with real-time updates on your orders.                                    | a delivery by<br>at generation and<br>nsure accurate order<br>ouses. Take control of your |
| tighlights<br>Built for your business<br>Use directly in Shopify admin<br>Ubout this app<br>aunched<br>uly 13, 2023<br>anguages<br>nglish<br>ategoniss<br>hipping labels, Fulfilling orders - Other | Omniva courier de courier and parcel         Your all-in-one solution for warehouse management. S placement with our app's s shipping operations like ne         Image: Convenient order status previous of the second status previous of the second status p | Elivery app, for shipments<br>I terminals<br>order tracking, label printing, manifes<br>implify your fulfillment process and el<br>eamless integration of multiple wareh<br>ver before.<br>with real-time updates on your orders.<br>aw: Stay informed effortlessly. | a delivery by<br>at generation and<br>nsure accurate order<br>ouses. Take control of your |

4. Veikala instalācijas lapā, augšējā labajā stūrī nospiediet pogu Install unlisted app.

| 🛐 shopify     | Q, Search          | Ctrl K                                                                                                    |         |
|---------------|--------------------|----------------------------------------------------------------------------------------------------|---------|
| Omniva DEV 👻  | Install            | Cancel Install unlist                                                                                                    | ted app |
| A Home        |                    |                                                                                                    |         |
| Orders 334    | Omr                | niva shipping                                                                                                    |         |
| Products      | by UAB             | 3 Mijora                                                                                                    |         |
| Customers     |                    |                                                                                                    |         |
| Content       |                    | a                                                                                                    |         |
| III Analytics |                    | ₹4                                                                                                    |         |
| G Marketing   |                    | Omniva DEV Omniva shipping                                                                                                    |         |
| Ø Discounts   |                    | This see words to                                                                                                    |         |
| aler channels |                    |                                                                                                    |         |
| Online Store  |                    | Access customer and store information Edit customer and store information                                                                              |         |
|               |                    |                                                                                                    |         |
| Apps >        | You're             | agreeing to share personal information with this app.                                                                                                  |         |
|               | Deleti<br>if it wa | ng this app from your store will remove its access, and request the removal of customer inforr<br>as collected. Learn more about <u>data privacy</u> . | mation  |
|               |                    | Contact UAB Mijora for support                                                                                                    |         |
|               | Privacy            | / details                                                                                                    |         |
|               | What               | t this app can access in your store                                                                                                    |         |
|               | Custo              | omer information                                                                                                    |         |
|               | 1.0                | ontact information                                                                                                    |         |

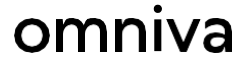

5. Kad parādās Omniva ielogošanās lapa, tas nozīmē, ka spraudnis ir veiksmīgi instalēts.

|                                                                                                    | 😚 Orders | O Settings |
|----------------------------------------------------------------------------------------------------|----------|------------|
| Login                                                                                                    |          |            |
| Web service URL<br>https://edixml.post.ee/epmx/services/messagesService<br>Web service key<br>Type in<br>Web service password                                                                                                    |          |            |
| <ul> <li>To be able to use Omniva shipping services, please enter the login credentials obtained from the sales team or contact us here:</li> <li>Lithuania sales@omnivalt</li> <li>Lithuania sales@omnivalt</li> <li>Estonia sales@omnivalt</li> </ul> |          |            |

 Ievadiet Omniva API datus, kurus Jūs saņēmāt no Omniva. Ja datus esiet pazaudējuši vai aizmirsuši, vai tos nepieciešams atjaunot, sazinieties ar <u>sales@omniva.lv</u>

SVARĪGI: Laukā Web Service URL, ievadiet sekojošu saiti: https://edixml.post.ee/epmx/services/messagesService

| LOGIN                                               |
|-----------------------------------------------------|
| Web service URL                                     |
| https://edixml.post.ee/epmx/services/messagesServic |
| Web service key                                     |
| 7000000                                             |
| Web service password                                |
| •••••                                               |
| Log in                                              |

#### Shopify konfigurācija

Funkcionalitāte ir pieejama, ja e-veikals izmanto Shopify pakalpojumu - Third-party carrier-calculated shipping (trešās puses sūtījumu piegādes pakalpojumus).

Šī funkcionalitāte pieejama uzņēmumiem, kuri izmanto sekojošus Shopify plānus -Advanced, Shopify vai Plus.

Ja jums ir cits Shopify plāns, Jūs arī varat pievienot šo funkciju par atsevisķu ikmēneša/gada maksu.

#### Tiem, kas izmanto Shopify Advanced abonementu

Ja Jūs izmantojat Third-party carrier-calculated shipping pakalpojumu, tad:

1. Jums Omniva piegādes lietotnes iestatījumos jāaizpilda sadaļa Shipping and delivery management.

| Shipping and delive                            | ery management                                   |
|------------------------------------------------|--------------------------------------------------|
| Available services Send by* Courier Parcel mac | hine Sorting center                              |
| Pricing for courier                            |                                                  |
| Courier title <u>*</u>                         |                                                  |
| Type in                                        |                                                  |
| 🛑 Lithuania                                    | Active                                           |
| Shipping price                                 | Minimum price for free shipping                  |
| 2.34                                           | Type in                                          |
|                                                | Leave blank if you want to disable free shipping |
| 😄 Latvia                                       | Active                                           |
| Shipping price <u>*</u>                        | Minimum price for free shipping                  |
| 3                                              | Type in                                          |
|                                                | Leave blank if you want to disable free shipping |
| 👄 Estonia                                      | Active                                           |
| Shipping price *                               | Minimum price for free shipping                  |

2. Pēc sadaļas aizpildīšanas, dodieties uz Shopify sadaļu Settings un spiediet pogu Shipping and delivery.

| Omniva DEV<br>omniva-dev.myshopify.com | Shipping and delivery                                                                        |
|----------------------------------------|----------------------------------------------------------------------------------------------|
| Store details                          | Shipping                                                                                     |
| S Billing                              | Shipping  Choose where you ship and how much you charge for shipping at checkout.            |
| Payments                               | General shipping rates                                                                       |
| Checkout                               | General     Rates for       All products not in other profiles     ♥ 2 locations → ⊕ 7 zones |
| Shipping and delivery                  |                                                                                              |
| X Taxes and duties                     | Custom snipping rates                                                                        |

3. Pēc tam, piegādes tarifu sadaļā, spiediet pogu Manage.

| hoose where you ship and how much  | you charge for shipping at checkout. |        |
|------------------------------------|--------------------------------------|--------|
| eneral shipping rates              |                                      | Ļ      |
| General                            | Rates for                            |        |
| All products not in other profiles | ♀ 2 locations → ⊕ 7 zones            | Manage |
|                                    |                                      |        |

4. Pēc pogas Manage nospiešanas jūs redzēsiet piegādes zonu sarakstu. Katrā piegādes zonā būs poga Add rate, kas jānospiež, lai pievienotu Omniva piegādes veidu.

| Latvia                         |           |           |     |
|--------------------------------|-----------|-----------|-----|
| Your rates (2) Carrier and app | rates (5) |           |     |
| Rate name 🗢                    | Condition | Price     |     |
| Omniva kurjeris                | _         | €5.39 EUR | ••• |
| Omniva paštomatas              | _         | €1.23 EUR |     |
| Add rate                       |           |           |     |

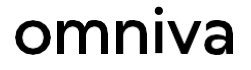

5. Pēc pogas Add rate nospiešanas izvēlaties Use carrier or app calculate rates un spiediet pogu Done.

| Add rate                                                                                 | ×                                            |
|------------------------------------------------------------------------------------------|----------------------------------------------|
| <ul> <li>Set up your own rates</li> <li>Use carrier or app to calculate rates</li> </ul> | <b>-</b> 1                                   |
| Omniva (Rates provided by app)                                                           | \$                                           |
| Services<br>Rates are based on your customer's address a                                 | nd the weight and dimensions of their order. |
| Future services  Automatically show new shipping services                                | s to customers when they become available    |
| Handling fee<br>Adjust calculated rates to account for packagin                          | ng and handling costs.                       |
| 0 %                                                                                      | € 0.00                                       |
|                                                                                          | Cancel Done                                  |

6. Tagad Jūsu izvēlētais piegādes veids ir pievienots sadaļā Carrier and app rates.

| Your rates (2)                 | Carrier and app rates (1)          |              |              |          |     |
|--------------------------------|------------------------------------|--------------|--------------|----------|-----|
| Carrier name 🕈                 |                                    | Handling fee | Transit time | Services |     |
| Omniva (Rates provided by app) |                                    | _            | Calculated   | _        | ••• |
| Orders protected               | with Shopify-powered backup        | <u>rate</u>  |              |          | 1   |
| ders protected                 | with Shopify-powered <u>backup</u> | rate         |              |          | -   |

7. Pēc visu augstāk minēto darbību veikšanas nospiediet pogu Save.

| Unsaved changes |                                              |              |              |          |     |
|-----------------|----------------------------------------------|--------------|--------------|----------|-----|
|                 | Omniva private customer                      | -            | €7.00 EUR    |          |     |
|                 | Add rate                                     |              |              |          |     |
|                 | Latvia -<br>Latvia                           |              |              |          | ••• |
|                 | Your rates (2) Carrier and app rates (1)     |              |              |          |     |
|                 | Carrier name \$                              | Handling fee | Transit time | Services |     |
|                 | Omniva (Rates provided by app)               | -            | Calculated   | -        |     |
|                 | Orders protected with Shopify-powered backup | rate         |              |          | 1   |
|                 | Add rate                                     |              |              |          |     |
|                 |                                              |              |              |          |     |

8. Sadaļā Map Shopify shipping settings with Omniva service lūdzu norādiet laukā Carrier title → Omniva courier un Parcel machine title → Omniva parcel terminal

| Carrier title          |   |  |
|------------------------|---|--|
| Omniva courier         | ~ |  |
| Parcel machine title   |   |  |
| Omniva parcel terminal | ~ |  |

#### Tiem, kas izmanto Shopify Starter un Shopify Basic abonementu

1. Dodieties uz Shopify Settings un kreisajā izvēlnes joslā izvēlieties sadaļu Shipping and delivery.

| Settings |                                                  |                                                                                   |   |
|----------|--------------------------------------------------|-----------------------------------------------------------------------------------|---|
|          | Omniva DEV<br>omniva-dev.myshopify.com           | Shipping and delivery                                                             |   |
|          | Store details                                    | Shipping                                                                          |   |
|          | Billing                                          | Shipping  Choose where you ship and how much you charge for shipping at checkout. |   |
|          | Payments                                         | General shipping rates                                                            |   |
|          | Checkout                                         | General     Rates for       All products not in other profiles                    | e |
|          | Shipping and delivery           Taxes and duties | Custom shipping rates                                                             |   |

2. Pēc tam, piegādes tarifu sadaļā, spiediet pogu Manage.

| hipping 📵<br>hoose where you ship and how much y | you charge for shipping at checkout. |        |
|--------------------------------------------------|--------------------------------------|--------|
| eneral shipping rates<br>General                 | Rates for                            |        |
| All products not in other profiles               | ♀ 2 locations → ⊕ 7 zones            | Manage |

3. Pēc pogas Manage nospiešanas jūs redzēsiet piegādes zonu sarakstu. Katrā piegādes zonā būs poga Add rate, kas jānospiež, lai pievienotu Omniva piegādes veidu.

| Latvia      |           |       |  |
|-------------|-----------|-------|--|
| Rate name 🗘 | Condition | Price |  |
| Standard    | _         | Free  |  |
| Add rate    |           |       |  |

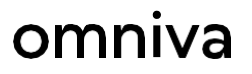

4. Pēc Add rate pogas nospiešanas, aizpildiet lauku Rate name, šis lauks būs redzams pircējiem un spiediet Add(...). Ievadiet cenu laukā Price un spiediet pogu Done.

| Add rate                                                                                   | ×           |
|--------------------------------------------------------------------------------------------|-------------|
| <ul> <li>Set up your own rates 1</li> <li>Use carrier or app to calculate rates</li> </ul> |             |
| Rate name                                                                                  |             |
| Add Omniva pakomats                                                                        |             |
| € 0.00 ← 4                                                                                 | Free        |
| Add conditions                                                                             | 5           |
|                                                                                            | Cancel Done |

5. Piegādes metode ir pievienota. Saglabājiet visas augstāk veiktās darbības, nopiežot pogu Save.

|                    |           |           | Discard |
|--------------------|-----------|-----------|---------|
| Latvia ▼<br>Latvia |           |           |         |
| Rate name 🗘        | Condition | Price     |         |
| Omniva pakomats    | _         | €3.00 EUR |         |
| Standard           | _         | Free      |         |
| Add rate           |           |           |         |
|                    |           |           |         |

6. Dodieties uz Omniva piegādes moduli un izvēlieties Settings.

| Omniva shipping |                            |
|-----------------|----------------------------|
| 💭 omniva        | ကြွဲ Orders တြို့ Settings |

7. Shipping and delivery management sadaļā jāievada pakomāta nosaukums (laukā ievadītajai informācijai jāsakrīt ar informāciju, kas tika ievadīta 4 solī, laukā Rate name)

| Ship | ping and delivery management          |
|------|---------------------------------------|
| A    | Available services                    |
| Se   | Courier Parcel machine Sorting center |
| P    | Pricing for parcel machine            |
| Pa   | arcel machine title                   |
|      | Omniva pakomats                       |

8. Sadaļā Map Shopify shipping settings with Omniva service lūdzu norādiet laukā Carrier title → Omniva courier un Parcel machine title → Omniva parcel terminal

| Nap Shopity Shipping S<br>Required if you need to show Omniva terminals | map after c | ; with Omniva services |
|-------------------------------------------------------------------------|-------------|------------------------|
| Carrier title                                                           |             |                        |
| Omniva courier                                                          | ~           |                        |
| arcel machine title                                                     |             |                        |
| Omniva parcel terminal                                                  | ~           |                        |
|                                                                         |             |                        |

- 9. Pēc veiktajām izmaiņām nospiediet pogu Save.
- 10. Lai pircējiem būtu iespēja izvēlēties pakomātu Jūsu e-veikalā, dodieties uz Shopify settings → Checkout → Additional scripts ievietojiet šo: <script src="https://omniva-shipping.myapp.lt/uploads/map/init.js"></script>
- 11. Pēc veiktajām izmaiņām atkārtoti nospiediet pogu Save.